## 4. 基本システムの利用

- 4.1 法人情報の追加・変更・確認
- 4.1.1 受入機関

| ∲ 外国人材拡大プレ                  | 利用規約 運営について リンク サポート                                                                                                    | 会員サービスページの                 |
|-----------------------------|----------------------------------------------------------------------------------------------------|----------------------------|
|                             | ・・・ 【云貝リーヒス】<br>:加・変更・確認 ●相談 ひとの知恵 ●みんなのニュース Q.登録者検索 ▲ログイ                                                                                                    | 「登録情報 追加・変更・               |
|                             | $\uparrow$                                                                                                    | 確認」ボタンをクリックし               |
|                             |                                                                                                    | ます                         |
| Home » 会員ページ » 登録情報変更(受入    | 機関)                                                                                                    | 法人情報の追加、変                  |
| 法人情報追加・変更                   | ・確認                                                                                                    | 更、確認を行います。                 |
| 以下の各項目に入力し、「変更する」を押         | ■してください。<br>・※の付いた項目は、必須事項となっております。                                                                                                    | フォームに従って入力し                |
|                             | <ul> <li>・入力運択ボタン〇…1つ運択 □…複数運択可</li> </ul>                                                                                                    | てください                      |
| <ul> <li>会員の種類 ※</li> </ul> | ●法人 ○個人 ※変更不可                                                                                                    |                            |
| * 主な事業内容(業種) ※              | <ul> <li>介護</li> <li>ビルクリーニング</li> <li>素形材産業</li> <li>産業機械観進業</li> <li>電気、電子19時間連定業</li> <li>違設</li> <li>違設</li> <li>道能・助用工業</li> <li>自動車整備</li> <li>航空</li> <li>(清)</li> <li>(満)</li> <li>(満)</li> <li>(満)</li> <li>(前)</li> <li>(前)</li></ul> |                            |
| * 会員ポジション[法人] ※             | <ul> <li>○ 介良減</li> <li>✓ 受入機関(介護施設・事業所等)</li> </ul>                                                                                                    |                            |
| <b>* メールアドレス ※</b> (非公開)    | kz-sueyoshi@outlook.jp                                                                                                    |                            |
| ▪法人名称 ※                     | 経営協会員テスト(再)                                                                                                    |                            |
| <ul> <li>法人の種類※</li> </ul>  | <ul> <li>社会福祉法人</li> <li>医療法人(社会医療法人等含む)</li> <li>株式会社</li> <li>NPO法人</li> <li>商工会議所</li> <li>商工会議</li> <li>中小企業回体</li> <li>職業証明相合</li> <li>二、強調協同相合</li> <li>公益社団法人</li> <li>学校法人</li> <li>その他</li> </ul>                                                                                                    |                            |
| <b>" 法人番号</b> (非公開)         | 1234567890123                                                                                                    | 法人番号とは、国税庁                 |
| •代表者名 ※                     | 経営 継続                                                                                                    | か光行 9 る 香 亏 で ず 。<br> <br> |
| ・ 代表者名 (カナ)                 | לאבא לאאל                                                                                                    |                            |
| '法人電話斷号 ※                   | 0335641525                                                                                                    |                            |
| " 法人FAX番号                   | 03-4567-1234                                                                                                    | ]                          |
| (中略)                        |                                                                                                    |                            |

| * 主な事業拠点                        | URL http://www.kan                          | dakaigo.or.jpkanda           |                     |
|---------------------------------|---------------------------------------------|------------------------------|---------------------|
|                                 | ファイル» <mark>ファイル確認</mark>                   | ファイルを選択 選択されていません Upload     | ファイルのアッフロート         |
|                                 |                                             |                              | は PDF のみです。ま        |
|                                 | ※ファイルは形式はPDFのみ。                             | ファイル名は、半角英数字、半角記号_で作成してください。 | た、ファイル名は半角英         |
| • 外国人介護人材への取組み状況                | » ファイル確認                                    |                              | 数字と (半角アンダーバ        |
|                                 | ファイルを選択 選                                   |                              |                     |
|                                 | ※ファイルは形式はPDFのみ。                             | ファイル名は、半角英数字、半角記号_で作成してください。 | ー)です。               |
|                                 |                                             |                              |                     |
| • 外国人材募集計画の有無                   | ○有 ○無                                       |                              |                     |
|                                 |                                             |                              |                     |
| " 外国人材募集計画<br>(受入希望制度・コース・国・人数) | ッ ファイルを選択                                   |                              |                     |
|                                 |                                             |                              |                     |
|                                 | ※ファイルは形式はPDFのみ。                             | ファイル名は、半角英数字、半角記号_で作成してください。 |                     |
| ■ 対応制度・受入実績(累計)                 | 対応制度                                        | 受入実績(累計)                     |                     |
|                                 | EPA                                         | - •                          |                     |
|                                 | □技能実習                                       | 0~10人 •                      |                     |
|                                 | □特定技能                                       | 0~10人 🗸                      |                     |
|                                 | □ 介護福祉士                                     | - •                          |                     |
|                                 | □留学生→特定技能                                   | - •                          |                     |
|                                 | □インターンシップ                                   | - •                          |                     |
|                                 | □その他                                        | - <b>v</b>                   |                     |
|                                 |                                             |                              |                     |
| " 受入実績(国別)                      | <ul> <li>□ インド</li> <li>✓ インドネシア</li> </ul> |                              |                     |
|                                 | □ ウズベキスタン                                   |                              |                     |
|                                 |                                             |                              |                     |
|                                 | <ul> <li>レ タイ</li> <li>中国</li> </ul>        |                              |                     |
|                                 | □ ネパール<br>□ バングラデシュ                         |                              |                     |
|                                 | ✓ フィリピン                                     |                              |                     |
|                                 |                                             |                              |                     |
|                                 | <ul> <li>ミャンマー</li> <li>モンゴル</li> </ul>     |                              |                     |
|                                 | <ul> <li>□ ラオス</li> <li>□ その他</li> </ul>    |                              |                     |
|                                 |                                             |                              |                     |
| "他会員への資料(総合アピール)                | » ファイル確認                                    |                              |                     |
|                                 |                                             |                              |                     |
|                                 | ※ファイルは形式はPDFのみ。                             | ファイル名は、半角英数字、半角記号_で作成してください。 |                     |
|                                 |                                             | -                            |                     |
|                                 | <u> </u>                                    | <b>S</b>                     | 入力を終えたら、「内容         |
|                                 | Hun                                         | aan Place                    | <b>波辺 ギタン た切します</b> |
| < 戻る (キャンセル)>                   | 内容確認                                        |                              | 唯記」ハブノを作しより         |
|                                 |                                             |                              |                     |
|                                 |                                             |                              |                     |
| 法人情報 追加。恋面。20                   | <b>全</b> 記                                  |                              | 確認ページが表示され          |
|                                 |                                             |                              | ます。                 |
|                                 | <ul> <li>※の付いた項目は</li> </ul>                | t、必須事項となっております。              |                     |
| * 会員の種類 ※                       | 法人                                          |                              |                     |
|                                 |                                             |                              | された場合は、メッセー         |
| ・主な事業内容(業種) ※                   | 介護                                          |                              | ジに従って修正してくだ         |
|                                 |                                             |                              | さい                  |

| (中略)                            |                                                |          |              |
|---------------------------------|------------------------------------------------|----------|--------------|
| * 外国人材募集計画の有無                   |                                                |          |              |
| " 外国人材募集計画<br>(受入希望制度・コース・国・人数) | B05F88B5361D8BE19E4B4FAD5A718A352278A8BB_3.pdf |          | 添付ファイルは情報保   |
| " 対応制度・受入実績(累計)                 | 対応制度                                           | 受入実績(累計) | 護のために記号表示と   |
|                                 | EPA : 無                                        | なし       | しています        |
|                                 | 技能実習 : 無                                       | 1~10人    |              |
|                                 | 特定技能 : 無                                       | 1~10人    |              |
|                                 | 介護福祉士 : 無                                      | なし       |              |
|                                 | 留学生→特定技能 : 無                                   | なし       |              |
|                                 | インターンシップ : 無                                   | なし       |              |
|                                 | その他 : 無                                        | なし       |              |
| ' 受入実績(国別)                      | インドネシア、フィリピン、ベトナム                              |          |              |
|                                 | B05F88B5361D8BE19E4B4FAD5A718A352278A8BB_4.pdf |          | ご確認後、よろしければ  |
|                                 |                                                |          | 「更新する」、修正する場 |
| 戻る (修正)                         | 更新する                                           |          | 合は「戻る(修正)」を押 |
|                                 |                                                |          | します          |

## 4.1.2 送出機関

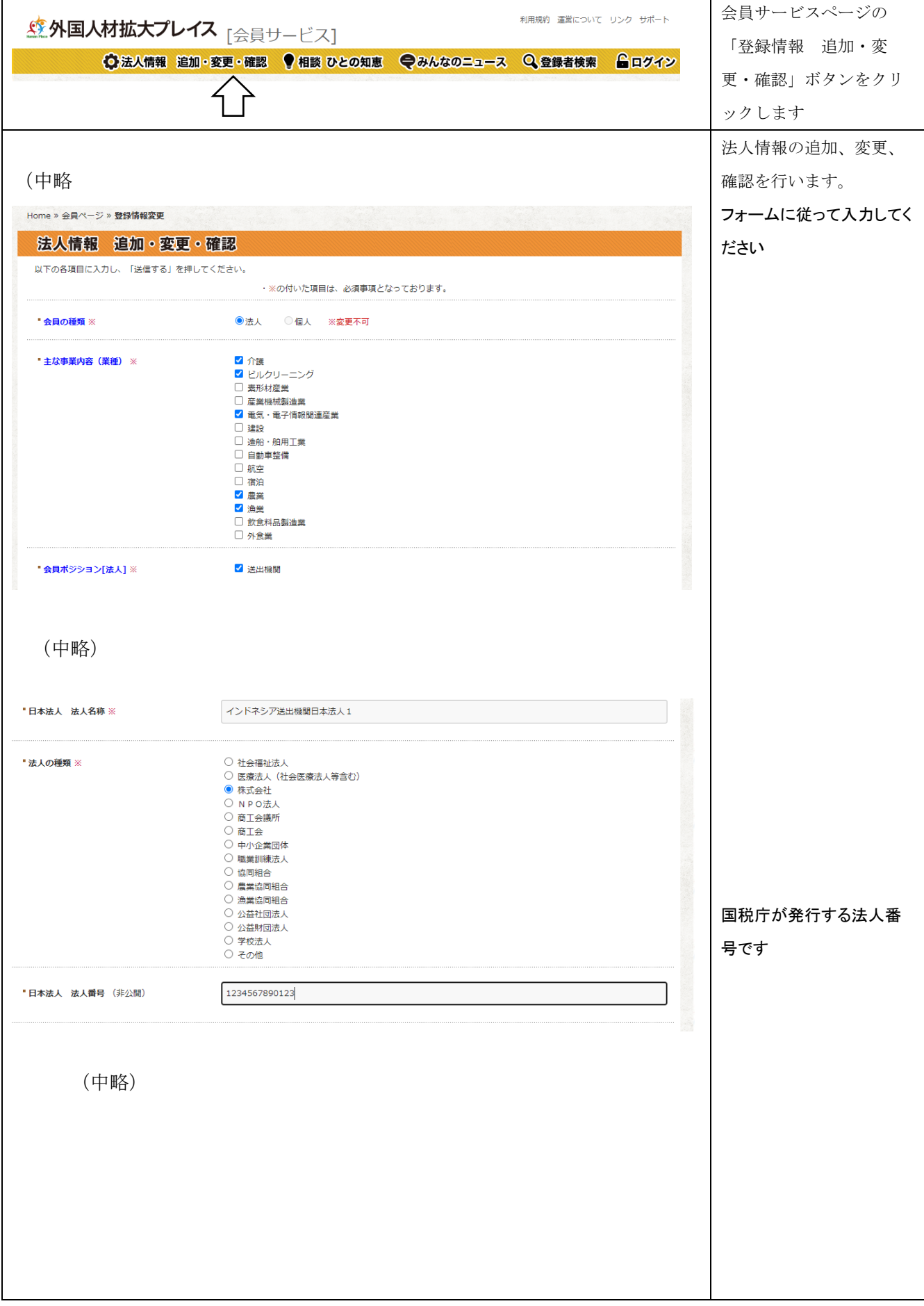

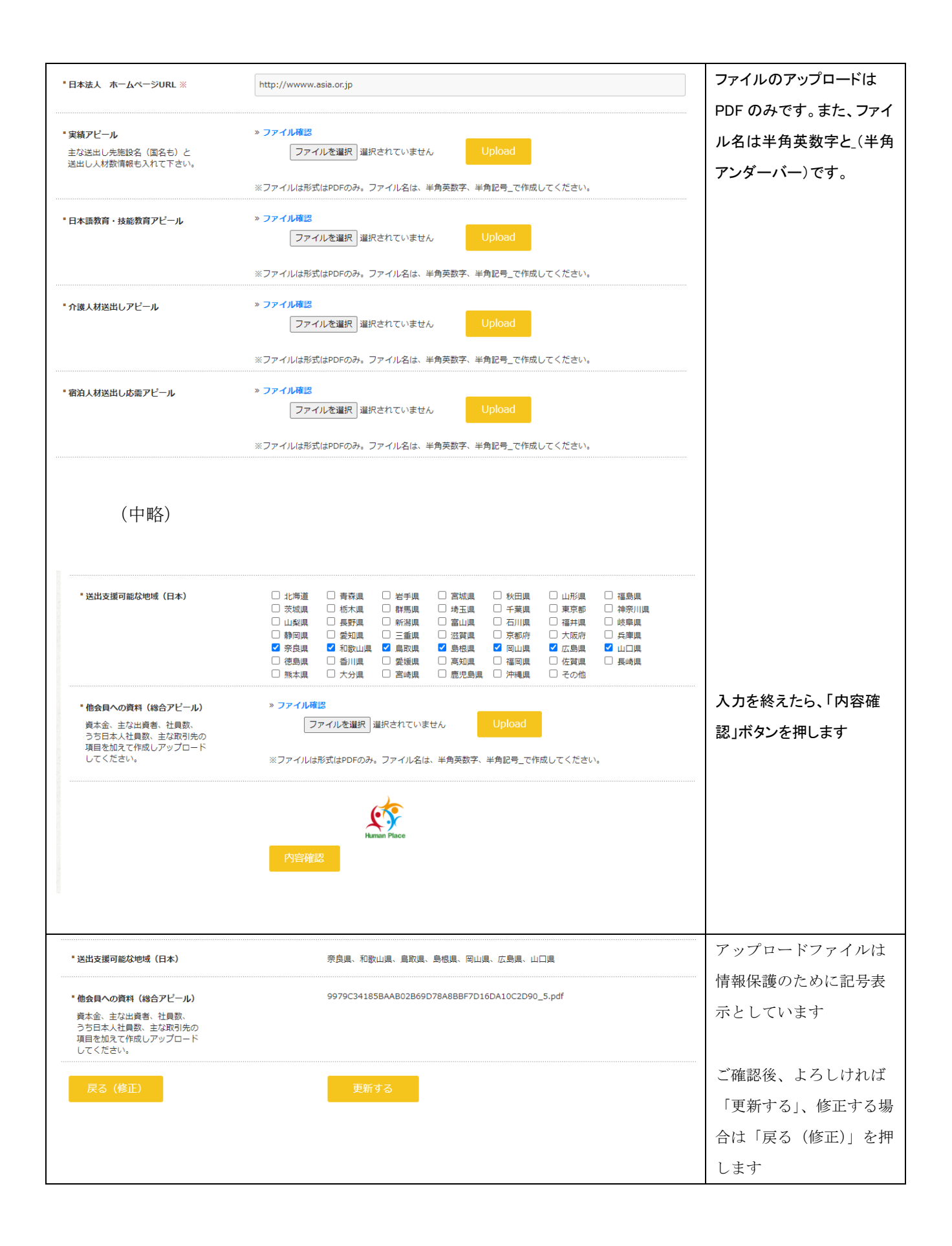

## 4.1.3 受入機関、送出機関以外の方

| 外国人材拡大プレイス                    | <b>ペ</b> [会員サービス]                                                           | 会員サービスページの   |
|-------------------------------|-----------------------------------------------------------------------------|--------------|
| ◆法人情報 追加・                     | 変更・確認 ♥相談 ひとの知恵 ♥みんなのニュース Q 登録者検索 ▲ログイン                                     | 「登録情報 追加・変   |
| Home » 会員ページ » 登録情報変更(その他)    | $\land$                                                                     | 更・確認」ボタンをクリッ |
|                               |                                                                             | クします         |
| 法人情報追加・変更・研                   | 霍認                                                                          | 法人情報の追加、変    |
| 以下の各項目に入力し、「変更する」を押して、        | ください。                                                                       | 更、確認を行います。   |
|                               | ・※の付いた項目は、必須事項となっております。                                                     | 法人情報の追加、変    |
| <ul> <li>会員の種類 ※</li> </ul>   | ●法人 ○個人 ※変更不可                                                               | 更、確認を行います。   |
| ・主な事業内容(業種) ※                 |                                                                             | フォームに従って入力   |
|                               | □ □ □ □ □ □ □ □ □ □ □ □ □ □ □ □ □ □ □                                       | してください       |
|                               | <ul> <li>□ 電気・電子情報関連産業</li> <li>✓ 建設</li> </ul>                             |              |
|                               | <ul> <li>□ 造船・舶用工業</li> <li>□ 自動車整備</li> </ul>                              |              |
|                               | <ul> <li>□ 航空</li> <li>□ 宿泊</li> </ul>                                      |              |
|                               | ☑ 農業<br>☑ 漁業                                                                |              |
|                               | <ul> <li>□ 飲食料品製造業</li> <li>□ 外食業</li> </ul>                                |              |
| • 会員ボジション[法人] ※               | □ 受入機関(介護施設・事業所等)                                                           |              |
|                               | <ul> <li>○ 送工/限期</li> <li>✓ 監理団体(技能実習)</li> <li>○ Peter 5 Header</li> </ul> |              |
|                               |                                                                             |              |
|                               | □ 日本語教育機関<br>□ 日本語教育機関                                                      |              |
|                               | □ //Jourtainen / Sources                                                    |              |
|                               | □ 出版会社<br>□ 個人                                                              |              |
|                               | □ Zn/łł                                                                     |              |
|                               |                                                                             |              |
| (屮哈)                          |                                                                             |              |
| 法人番号 ※(非公開)                   | 1234567890123                                                               | 国祝庁が発行する法人   |
|                               |                                                                             | 番号です         |
| (中略)                          |                                                                             |              |
|                               |                                                                             |              |
| ■実績アピール                       | » ファイル確認                                                                    | ファイルのアップロード  |
| 主な国名、送出し先施設名と<br>送出し人材数情報を入れた | ファイルを選択 違択されていません Upload                                                    | は PDF のみです。ま |
| PDF作成してください。                  | ※ファイルは形式はPDFのみ。ファイル名は、半角英数字、半角記号_で作成してください。                                 | た、ファイル名は半角   |
| ▪ サービスアピール                    | » ファイル確認                                                                    | 英数字と_(半角アンダ  |
|                               | ファイルを選択 選択されていません Upload                                                    | ーバー)です。      |
|                               | ※ファイルは形式はPDFのみ。ファイル名は、半角英数字、半角記号_で作成してください。                                 |              |
| ■介護人材対応アビール                   | » ファイル確認                                                                    |              |
|                               | ファイルを選択<br>選択されていません<br>Upload                                              |              |
|                               | ※ファイルは形式はPDFのみ。ファイル名は、半角英数字、半角記号_で作成してください。                                 |              |
| ■宿泊人材対応アピール                   | » ファイル確認                                                                    |              |
|                               | ファイルを選択<br>」<br>選択されていません<br>Upload                                         |              |
|                               | ※ファイルは形式はPDFのみ。ファイル名は、半角英数字、半角記号_で作成してください。                                 |              |
|                               |                                                                             |              |
|                               |                                                                             | 1            |

| (中略)                               |                                                                                        |              |
|------------------------------------|----------------------------------------------------------------------------------------|--------------|
|                                    |                                                                                        |              |
|                                    |                                                                                        |              |
| * 支援可能な地域(日本)                      | ☑ 北海道 ☑ 青森県 ☑ 岩手県 □ 宮城県 □ 秋田県 □ 山形県 □ 福島県 □ 茨城県 □ 栃木嶋 □ 群馬嶋 □ 埼玉嶋 □ 千華嶋 □ 東京都 □ 神奈   嶋 |              |
|                                    |                                                                                        |              |
|                                    | □ 静岡県  □ 変知県  □ 二重県                                                                    |              |
|                                    | □ 徳島県 □ 香川県 □ 愛媛県 □ 高知県 □ 福岡県 □ 佐賀県 □ 長崎県<br>□ 熊本県 □ 大分県 □ 宮崎県 □ 鹿児島県 □ 沖縄県 □ その他      |              |
| ■ 対応実績(国別)                         |                                                                                        |              |
|                                    | <ul> <li>ロインドネシア</li> <li>ロウズッキフタン</li> </ul>                                          |              |
|                                    |                                                                                        |              |
|                                    | ✓ スリランカ □ タイ                                                                           |              |
|                                    |                                                                                        |              |
|                                    |                                                                                        |              |
|                                    |                                                                                        |              |
|                                    | ✓ ペルー □ ミャンマー                                                                          |              |
|                                    | ✓ モンゴル<br>□ = + 7                                                                      |              |
|                                    | <ul> <li>コノイス</li> <li>一 その他</li> </ul>                                                | 入力を終えたら、「内容  |
| • 他会員への資料(総合アピール)                  | » ファイル確認                                                                               | 確認」ボタンを押します  |
| 資本金、主な出資者、社員数、                     | ファイルを選択 選択されていません Upload                                                               |              |
| うらロ本人社員数、主な取引先の<br>項目を加えて作成しアップロード | ·····································                                                  |              |
|                                    | ※ファイルは加むはPDFのか。ファイルと目は、千円央数子、千円配ち_CYF放してくたさい。                                          |              |
|                                    | 6te                                                                                    |              |
|                                    | Human Place                                                                            |              |
|                                    | 内容確認                                                                                   |              |
|                                    |                                                                                        |              |
|                                    |                                                                                        |              |
| " 対応可能な地域(日本)                      | 北海道、青森県、岩手県                                                                            |              |
| • 対広宇緒(同別)                         | フリランカ ベルー モンゴル                                                                         |              |
|                                    |                                                                                        | 衣示としています     |
| 他会員への資料(総合アピール)<br>資本金、主な出資者、計員数、  | CE2E5763356C6D15BCE7FBEB9B16572F92541679_5.pdf                                         |              |
| うち日本人社員数、主な取引先の<br>項目を加えて作成しアップロード |                                                                                        | こ確認後、よろしけれ   |
| してくたさい。<br>                        |                                                                                        | ば「更新する」、修正す  |
| 戻る (修正)                            | 更新する                                                                                   | る場合は「戻る(修正)」 |
|                                    |                                                                                        | を押します        |